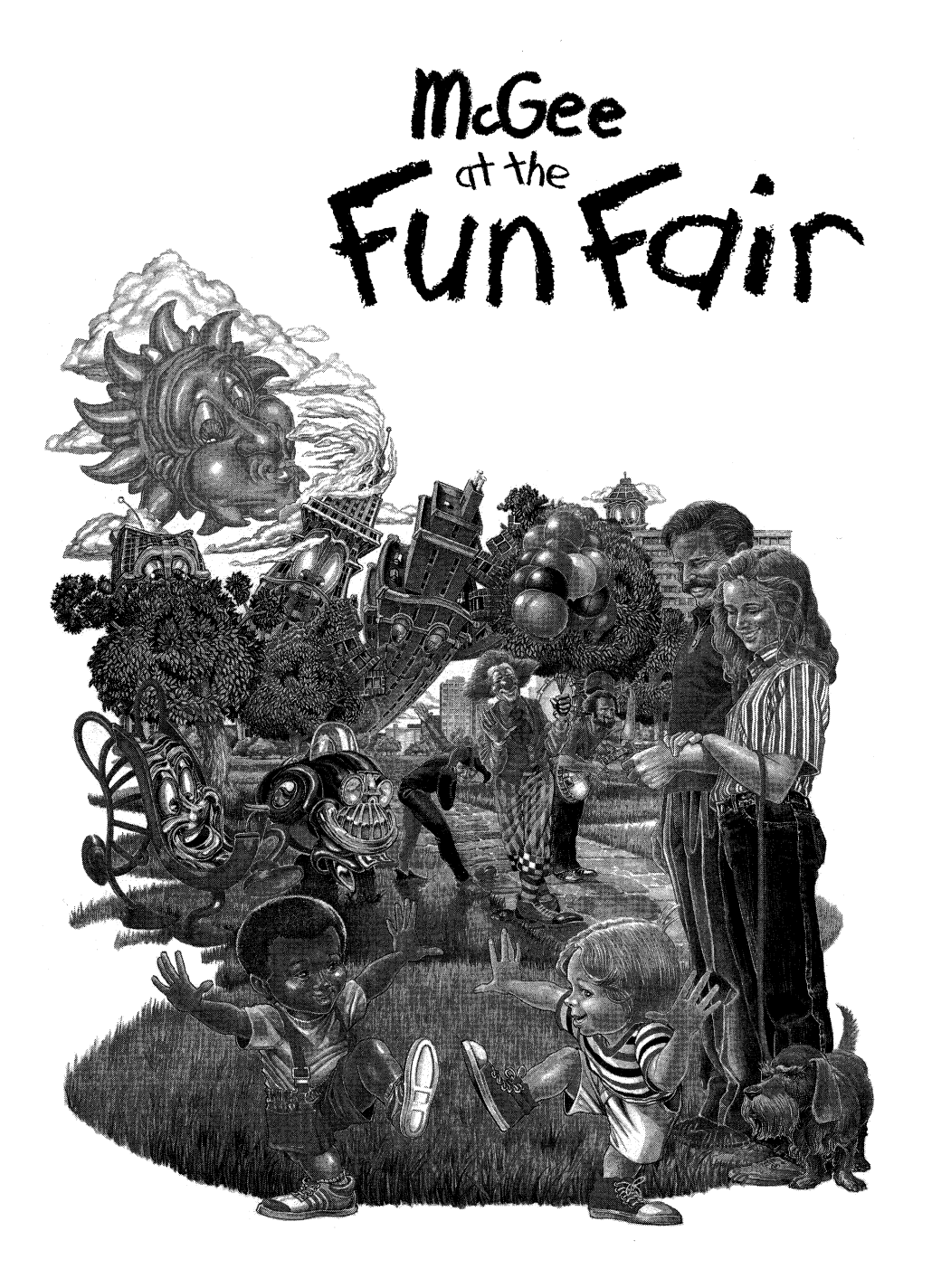

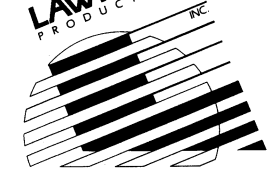

**Parent's Manual** 

## Copyright

This product is copyrighted and all rights are reserved by Lawrence Productions, Inc. The distribution and sale of this product are intended for the use of the original purchaser only and for use only on the computer system specified.

This program may not be copied or duplicated, other than for personal use, without prior written consent of Lawrence Productions, Inc. Selling or transferring reproductions of the software or manual to other parties, renting, and leasing the product to others are violations of U.S. Copyright Law and are hereby expressly forbidden. Copyright 1990 by Lawrence Productions, Inc. All rights reserved. Printed in the U.S.A.

> For information about other Lawrence products write or call: Lawrence Productions, Inc. 1800 South 35th Street Galesburg, MI 49053-9687 Phone: (616) 665-7075

GS/OS is a copyrighted program of Apple Computer, Inc. licensed to Lawrence Productions, Inc. to distribute for use only in combination with McGee at the Fun Fair. Apple Software shall not be copied onto another diskette (except for archive purposes) or into memory unless as part of the execution of McGee at the Fun Fair. When McGee at the Fun Fair has completed execution, Apple Software shall not be used by any other program.

The Apple IIGS version of McGee at the Fun Fair contains materials from the ORCA/Pascal Run-Time Libraries, copyright 1987-1988 by Byte Works, Inc. Used with permission.

IBM and Tandy are registered trademarks of International Business Machines, Corp. and Tandy Corporation, respectively; Apple and Macintosh are registered trademarks of Apple Computer, Inc.; and Amiga is a registered trademark of Commodore-Amiga, Inc.

(c) Copyright 1990 Lawrence Productions, Inc. All rights reserved.

# **Contents**

| Getting Started |                                         |
|-----------------|-----------------------------------------|
| Annle I         | IGS                                     |
| Magint          |                                         |
| Macini          | JSII                                    |
| Amıga           | ••••••••••••••••••••••••••••••••••••••• |
| IBM/Ta          | undy                                    |
| Just Be         | tween Us                                |
| What is         | NO WORDS Software? 1                    |
| What D          | oes It Do for My Child? 1               |
| What to         | Do at the Fun Fair 1                    |
| <u>ъ</u> у п    | less als the st Massach                 |

McGee at the Fun Fair was developed by **Lawrence Productions, Inc.** 

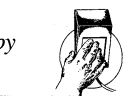

Program Sequence Design: *The Lawrence Design Team* Color Graphics and Animation: *Gregory Scott* Sound: *Susan Wiltse* Apple IIGS Programming: *Frank Andrews* IBM/Tandy Programming: *Doug Clutter* Amiga Programming: *Frank Andrews* Macintosh Programming: *James McCarthy* Manual: *Steve Vance* Editorial Assistance: *Renee West* Box Painting and Parent's Manual Art: *Gregory Scott* Producer: *Steve Vance* Project Oversight: *Edwin Wright* 

Special Thanks to Holly Brooks for Sound Assistance, KPC Graphics for typesetting and layout, and Premiere Printing for exceptional effort.

# Welcome to McGee's World

Like most preschoolers, McGee likes to get up in the morning before anyone else does. He's full of energy and curiosity, and early morning is the best time to explore. He can brush his teeth,

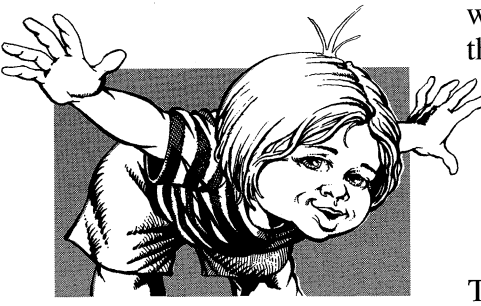

watch a little TV, maybe feed the dog a biscuit or try to wake up Mommy — McGee does all that, and more, in the first of Lawrence Productions' NO WORDS Software programs, **McGee**.

The second NO WORDS Software program sends McGee

on a visit to Katie's Farm. There, McGee and his favorite cousin, Katie, ride a horse and go fishing, pick raspberries and gather eggs. They watch Aunt Thelma milk the cow, and play with a toy boat at the edge of the pond. On **Katie's Farm**, there's enough to do and explore for a whole day of fun.

Now McGee is off on another adventure. He and his best pal, Tony, take Mom and Dad to the park for the summer Fun Fair. All the local entertainers turn out for a day of fun. A clown twists squeaky balloons into animals. A One-Man Band creates crazy music, and a Guitar Player strums a few chords of her own.

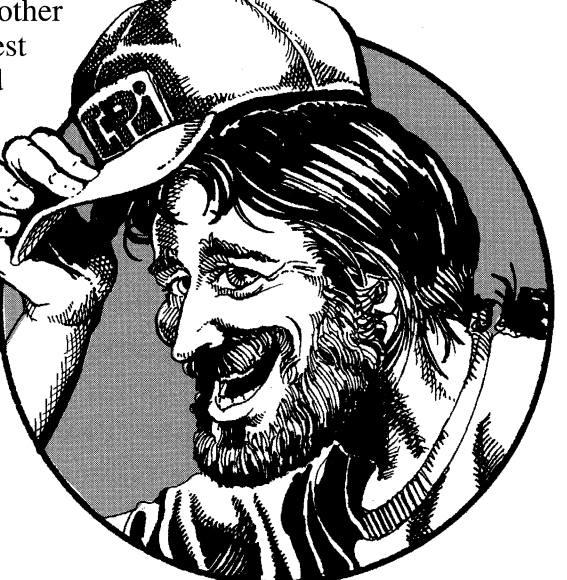

McGee and Tony make lots of new friends. And, later on, they can romp on the playground.

When your child chooses one of the selections at the bottom of the screen, **McGee at the Fun Fair** comes to life. If the selection is a picture of another part of the park, McGee moves to that location. All other choices combine sound and animation.

With no predetermined goal or end sequence in the program, your child alone determines where McGee goes and what he does, and can explore McGee's world for any length of time without having to restart the program.

There's always something new to discover with McGee at the Fun Fair. When you've made the tour

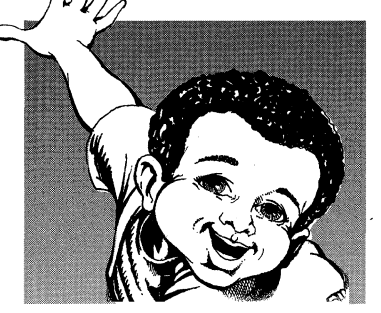

once, go back and try it again. We guarantee you won't see exactly the same things on your second trip!

# Getting Started

# Apple IIGS

### **System Requirements:**

1 MB minimum One 3 1/2" disk drive Mouse

### To Play from the Disks:

- 1. First, write-protect your original disks. Since McGee at the Fun Fair is not copy-protected, we suggest that you make working copies of the disks and put your originals away for safe keeping.
- 2. Insert Disk 1 into your drive.
- 3. Turn on your machine.

## Hard Disk Installation:

- 1. After write-protecting the original disks, create a new folder for McGee at the Fun Fair. If you need instructions for creating a folder, please see your Apple IIGS Owner's Guide.
- 2. Insert McGee at the Fun Fair Disk 1. To open the disk, doubleclick its icon. Drag everything except the system folder and the ProDOS file to the new folder.
- 3. Insert McGee at the Fun Fair Disk 2. Open the disk and drag everything to the new folder.
- 4. To launch McGee at the Fun Fair, select Fun.Fair.Sys16.

## To Quit:

## Press Open Apple + Q

The volume level is automatically set to 5 when the program loads. If this is too loud or not loud enough, you may set it to whatever level you like by accessing the Control Panel (Open Apple + Control + ESC) at any time while the selector boxes are on screen.

## Macintosh

### **System Requirements:**

Macintosh Plus, SE, SE/30, Classic, LC, SI, II family One 3 1/2" disk drive Mouse

## To Play from the Disks:

- 1. First, write-protect your original disks. Since McGee at the Fun Fair is not copy-protected, we suggest that you make working copies of the disks and put your originals away for safe keeping.
- 2. Insert Disk 1 into your drive.
- 3. Open the disk.
- 4. Double-click on the Fun Fair icon.

## Hard Disk Installation:

- 1. After write-protecting your original disks, create a new folder for McGee at the Fun Fair. If you need instructions for creating a folder, please see your Macintosh Owner's Guide.
- 2. Insert McGee at the Fun Fair Disk 1. To open the disk, double-click its icon. Drag everything to the folder.
- 3. Repeat the process for Disk 2.
- 4. To start McGee at the Fun Fair, double-click on the Fun Fair icon.

## **Quitting:**

## Press Command (\mathcal{H}) + Q

To adjust the volume level while running the program, press a number key from 1 to 9, or 0 to turn the sound off.

# **Getting Started**

## Amiga

### **System Requirements:**

1 MB minimum One 3 1/2" disk drive Mouse

### To Play from the Disks:

- 1. First, write-protect your original disks. Since McGee at the Fun Fair is not copy-protected, we suggest that you make working copies of the disks and put your originals away for safe keeping.
- 2. Boot your Workbench<sup>™</sup> diskette.
- 3. Insert McGee at the Fun Fair Disk 1. This will cause a disk icon called **Fun.Fair1** to appear on your screen.
- 4. Double click on Fun.Fair1 to open a window.
- 5. Double click on the Fun Fair icon to start program.

### Hard Disk Installation:

- 1. After write-protecting your original disks, make a new drawer called FUNFAIR on your hard drive.
- 2. Open a CLI or Shell window.
- 3. With Disk 1 in your drive, type COPY Fun.Fair1:#? TO *drive*:FUNFAIR
- 4. With Disk 2 in your drive, type COPY Fun.Fair2:#? TO drive:FUNFAIR
- 5. Type **ENDCLI** to return to the Workbench<sup>™</sup>

### **Quitting:**

Press Right Amiga + Q

## IBM/Tandy

If you plan on playing **McGee at the Fun Fair** from the floppies, and you have a 3.5" drive, we recommend that you allow your child to load and run the program by himself. Because 5.25" disks are more fragile, you may want to assist your child if you use those disks. We also recommend that you make backup copies of the disks and run the program from them, or install the program on a hard disk, putting your original disks away for safekeeping.

#### STARTING THE PROGRAM

- 1. Start up your computer using your DOS disk.
- 2. If you have a mouse, install it now according to the instructions that came with it.
- 3. When you see the A> prompt, remove the DOS disk and replace it with the program's Disk 1.
- 4. Type FAIR and press Enter.
- 5. If you are running the program for the first time, you will automatically go through a setup procedure, called MSETUP, that determines what type of equipment you are using. Simply answer the questions as they appear. You'll only have to do this once unless you wish to change your answers to any of the questions at a later time, in which case you may run MSETUP whenever you wish. MSETUP creates a file called MCONFIG which contains the information about your machine that determines how the game will play. With Disk 1 in drive A, type **MSETUP** and press Enter.

**SPECIAL SOUND NOTE:** Due to the widely varying quality of internal speakers used in various computer models, you may have some difficulty understanding the digitized sounds that accompany the animated sequences in these programs. For that reason, we have included a "No Sound" option in the MSETUP program. By selecting this option, your child can still enjoy the animation, and may in fact be encouraged to provide sound effects of his own. For optimum enjoyment though, we recommend that you obtain one of the optional sound devices listed on the front of the package.

#### HARD DISK INSTALLATION

You may install McGee at the Fun Fair on your hard disk by following these steps:

- Set your current drive and directory to the location where you want to install the program. We suggest creating a directory called FUNFAIR. You can do so by typing MD FUNFAIR. See your DOS manual if you need more information on creating and using directories.
- 2. Insert Disk 1 into drive A. Type **COPY** A:\*.\* and press Enter. This will copy all necessary files from Disk 1 onto your hard disk. Repeat this process for the remaining disk(s).
- 3. Run the MSETUP program and answer the questions according to your current equipment configuration.

**NOTE:** Alternately, you may use the Hard Disk installation option included on the MSETUP menu. With Disk 1 in your drive, type **MSETUP**. When the program asks what kind of drive you'll use, select #5 Hard Drives. If you want to continue the installation now, answer Y for yes. Then follow the prompts to designate the appropriate drive and directory. Once the installation is complete, your current drive and directory will automatically be set to the one you chose to install the program to, and the MCONFIG file will be written to this directory rather than to the floppy. Unless you wish to change your configuration, you need only type FAIR to begin playing from now on.

#### SPECIAL KEYS

To QUIT the program, hold down the ALT key and press X (Alt-X).

If you are using the keyboard to play the game, use the Arrow Keys to move the cursor box left and right. To select a box, press **Enter** or the **Spacebar**.

If you are using a mouse to play the game, move the mouse left and right to change the position of the cursor box, then click and release either mouse button.

# Just Between Us

## What is NO WORDS Software?

The NO WORDS Software series was created especially for children with limited fine motor skills who have not yet learned to read. Since there are no words in the programs, reading is not required, and cursor movement is limited so that every time your child clicks the mouse something will happen — with no possibility of failure or frustration caused by clicking on "dead" areas. And if the game is played from the floppies, your child is graphically and verbally prompted if a disk change is necessary.

With these features, your child can load and run a NO WORDS Software program all by himself.

What a sense of accomplishment!

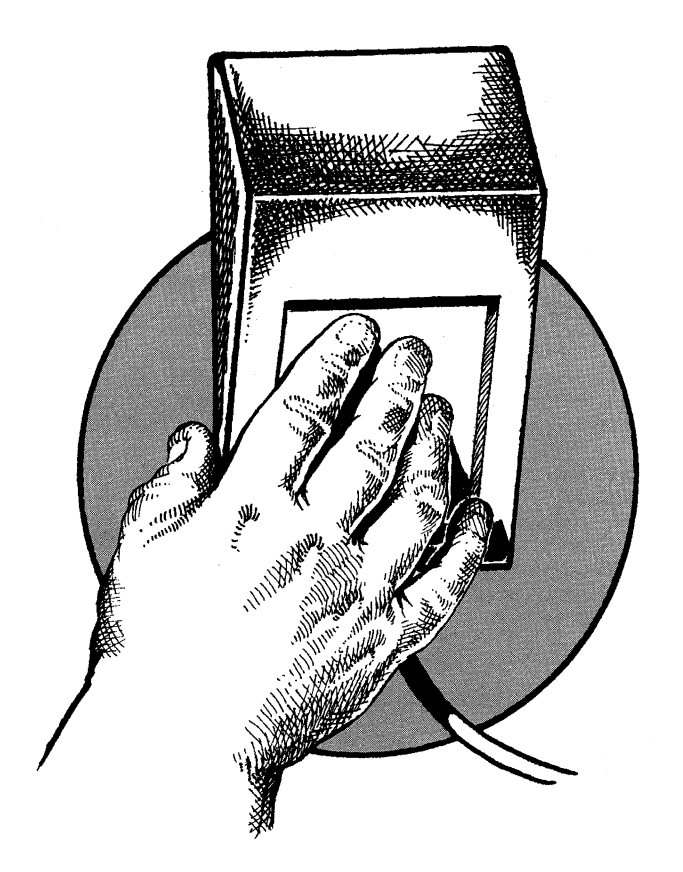

## What Does It Do for My Child?

A child's desire to control a computer can motivate the development of fine motor skills, eye-hand coordination, the understanding of symbols, and figure-ground perception. Computer use can increase self-esteem, language use and social development. In fact, children's language activity is almost twice as high at the computer as at other activities such as blocks, clay, art, or games.

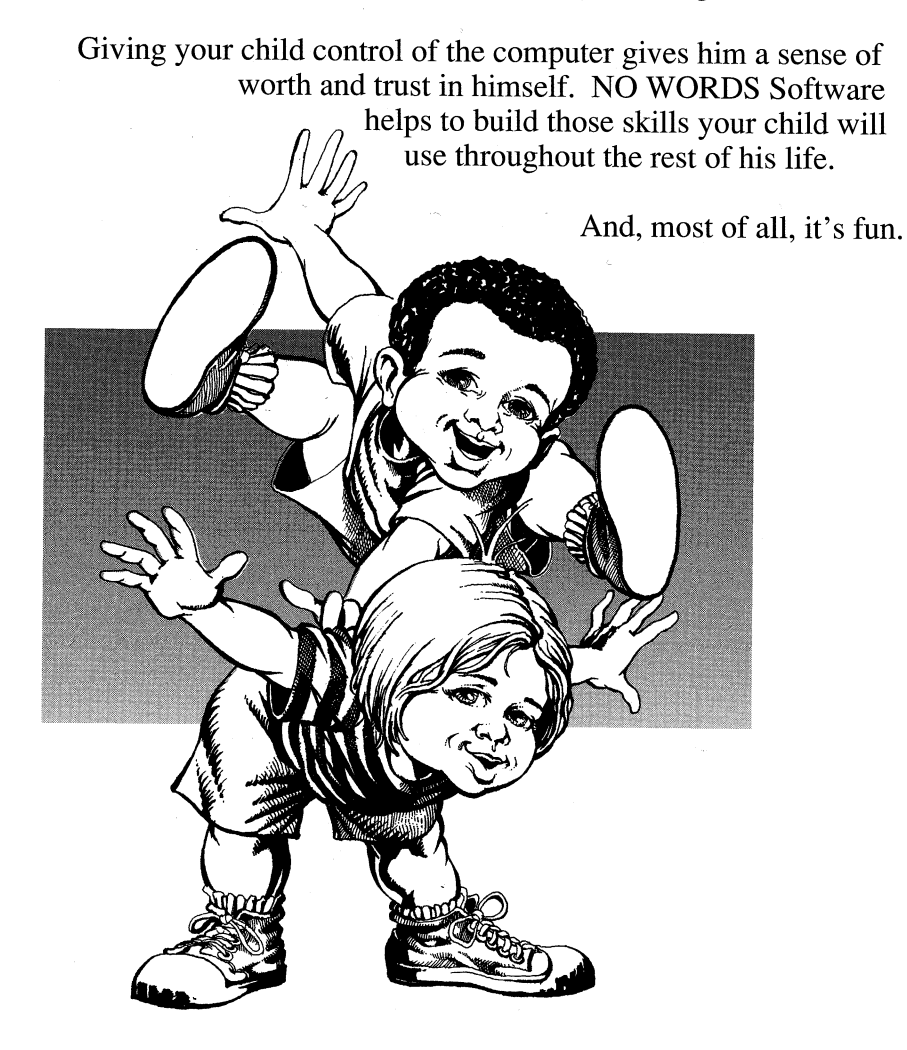

# Just Between Us

## What to Do at the Fun Fair

Put your child in control. Let him move the mouse back and forth and push the button. You'll be amazed at how delighted he is to be in charge of the program.

Encourage your child to explore and try different things, but don't discourage him from choosing the same selection time after time — young children rarely tire of seeing things over and over again, and repeating actions reinforces your child's sense of control.

Preschoolers like to receive lots of feedback from mom and dad. Ask your child what McGee is doing. Encourage him to describe what is going on in the program, what he thinks will happen when he makes a selection.

Try pointing to a portion of the screen and asking your child which selector box at the bottom matches the picture above.

them one after another as if they were parts of one big adventure. For example, start with McGee, in which McGee gets up, brushes his teeth and takes a shower, then wakes Mommy up. Help your child create a conversation between McGee and Mommy:

If you have other NO WORDS

Software programs, try playing

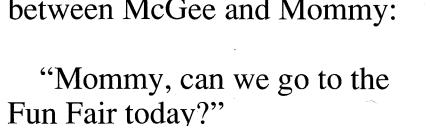

"Sure, McGee. Let's take Tony, too. Okay?"

"Yup!"

Then load McGee at the Fun Fair and continue the story.

Most preschoolers like to play with other kids. Put two or three in front of the machine and let them take turns. Then stand back and listen to them chatter!

We tried to give your child a lot of freedom to discover what goes on in McGee at the Fun Fair. Won't you come along?

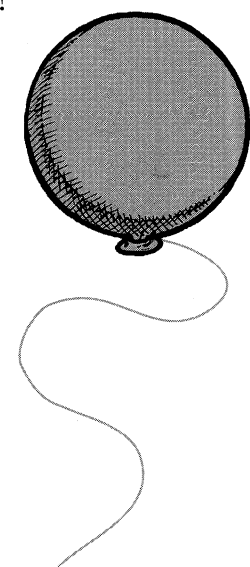

You might even ask your child to draw a map of the park, using little circles, to show how each area is connected.

Encourage your child to tell what is happening as he goes from place to place. Help him invent a story around the action.

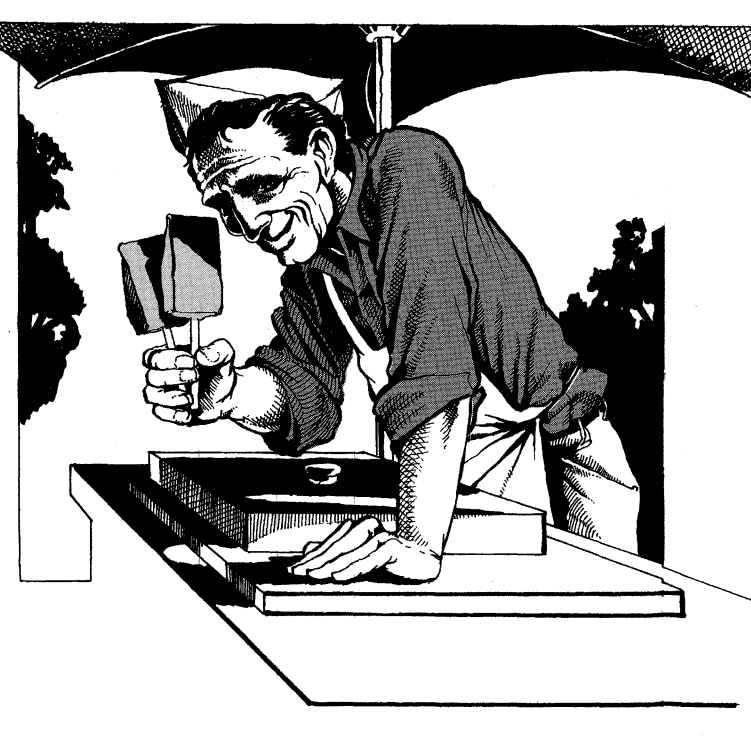

# Just Between Us

## Don't Touch that Mouse!

It's awfully tempting, as an adult, to grab the mouse and run the program for your child while he looks on, especially if, at first, your child has some difficulty understanding how to control the mouse.

But don't do it! Resist this temptation. Allow your child to learn at his own pace. Help him, if he needs it, by gently suggesting what to do next or showing him how the selector boxes work.

It won't be long before your child feels a great sense of control over the machine — and you may not be able to get the mouse away from him!

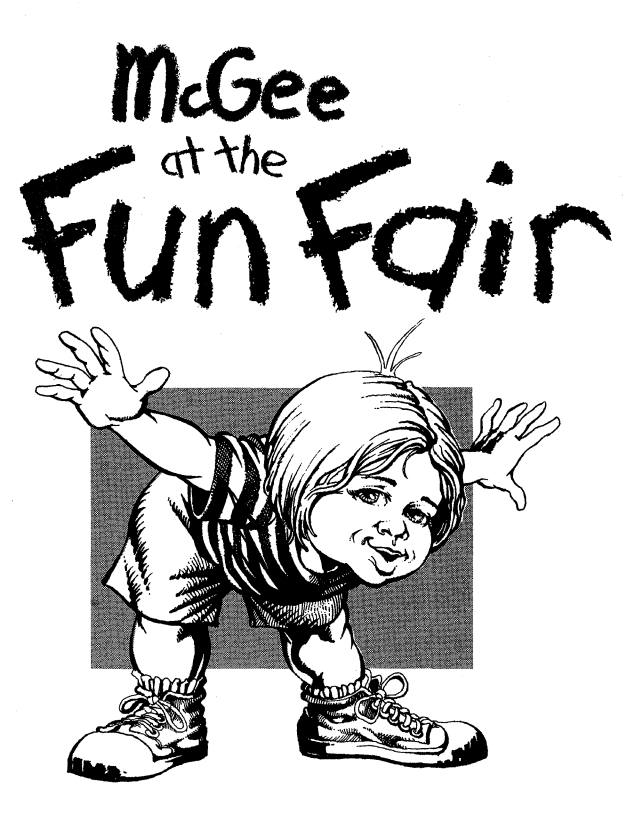

## Warranty

Lawrence Productions, Inc. warrants to the original purchaser this program for a period of 90 days from the date of purchase. If you have problems with this software, Lawrence Productions will replace it free of charge. This warranty applies to the software diskette and not to the actual software program itself. Lawrence Productions is not responsible for any damage resulting from error in the software program itself.

Defective software should be returned to:

Lawrence Productions, Inc. 1800 South 35th Street Galesburg, MI 49053-9687 Phone: (616) 665-7075

All returns must include the original distribution disks and a brief description of the problem. Please be sure to include your name, address, and telephone number.

This warranty shall not apply if the disk has been damaged by negligence, accident, improper or unreasonable use, or by any other causes unrelated to defective materials or workmanship.

Please check warranty limitations in your state as some states have different rulings. This warranty gives you certain legal rights which may vary from state to state.

Lawrence Productions, Inc. makes no express or implied warranties other than those stated above.

APPLE COMPUTER, INC. MAKES NO WARRANTIES, EITHER EXPRESS OR IMPLIED, REGARDING THE ENCLOSED COMPUTER SOFTWARE PACKAGE, ITS MERCHANTABILITY OR ITS FITNESS FOR ANY PARTICULAR PURPOSE. THE EXCLUSION OF IMPLIED WARRANTIES IS NOT PERMITTED BY SOME STATES. THE ABOVE EXCLUSION MAY NOT APPLY TO YOU. THIS WARRANTY PROVIDES YOU WITH SPECIFIC LEGAL RIGHTS. THERE MAY BE OTHER RIGHTS THAT YOU MAY HAVE WHICH VARY FROM STATE TO STATE.